1.1

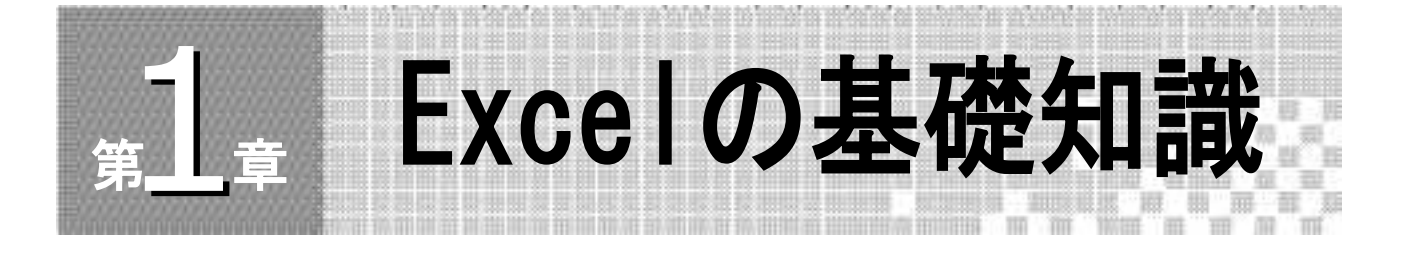

# Excelの起動

Excelの起動は次のように行います。他のアプリケーションソフトのように、いくつかの起動方法があります。

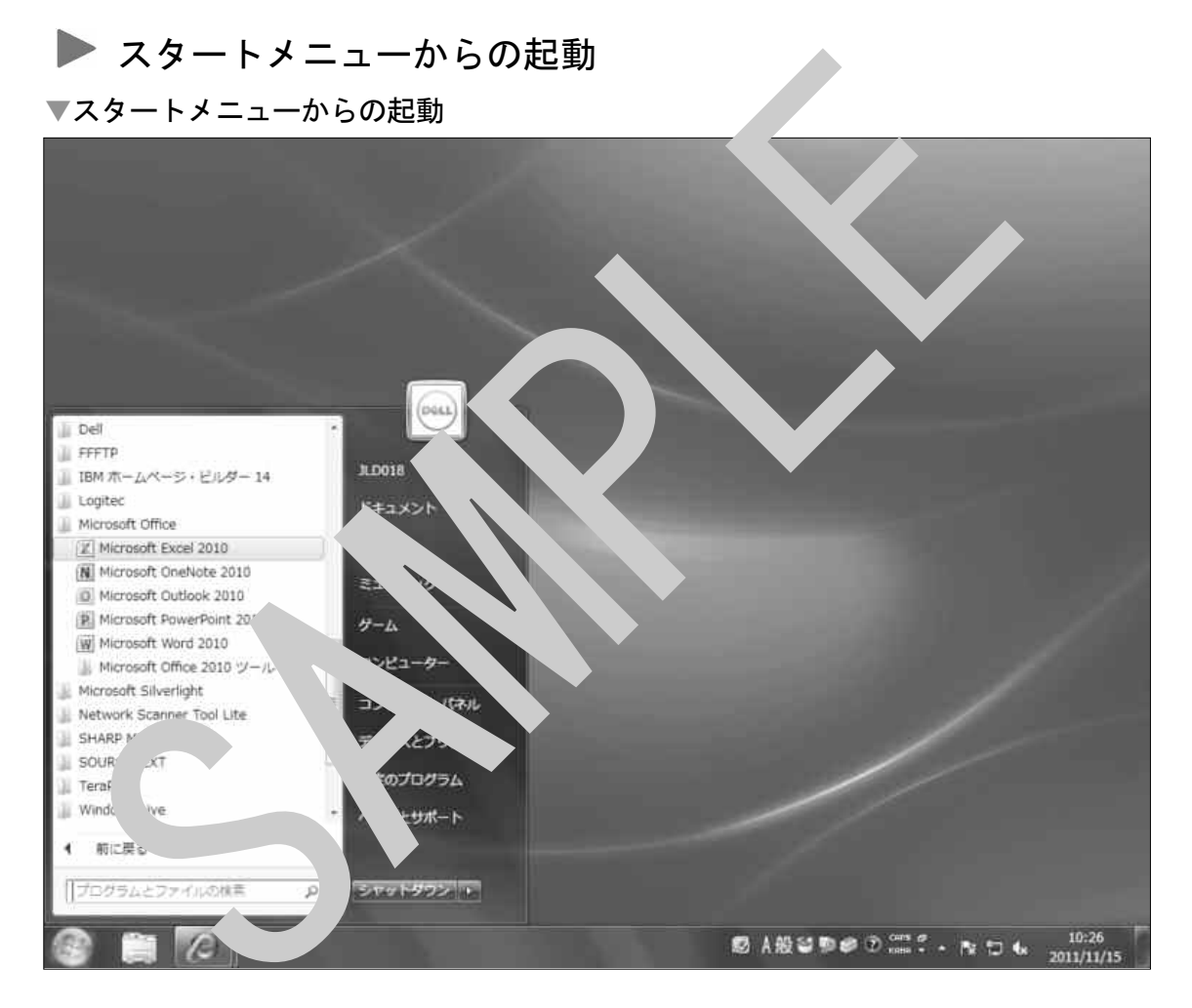

スタートメニューから起動する方法は次の通りです。

- [スタート] メニューの [すべてのプログラム] から[Microsoft Office]内の [Microsoft Excel] を選択します。
- ② Microsoft Excelが起動し、新規ブック(ファイル)が作成されます。

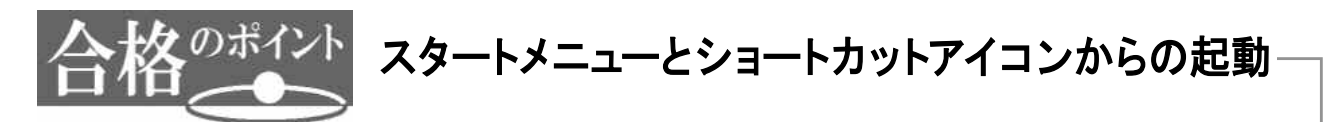

Windowsでは、スタートメニューをクリックして表示される[スタート]メニューに、 直前に利用したアプリケーション名が表示されます。このアプリケーション名をクリック して、Excelを起動することもできます。

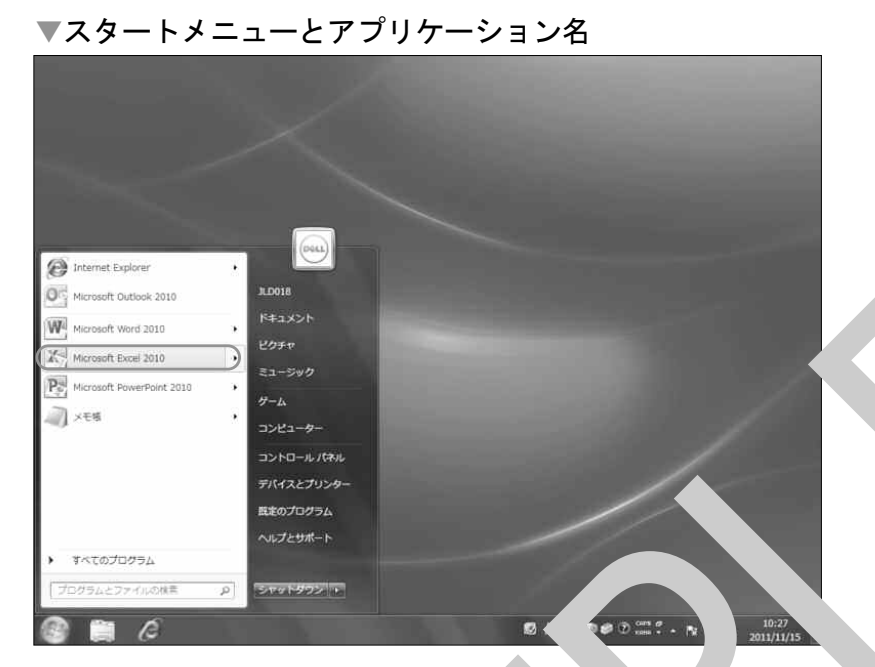

また、デスクトップ上にすでにEx の起転 イ ン(ショー・カットアイコン)が表示されている場合や、すでにEx olでf, 、 たフ、 パルのアイコンがある場合は、それら をダブルクリックしてもExcel を 、 でき す。

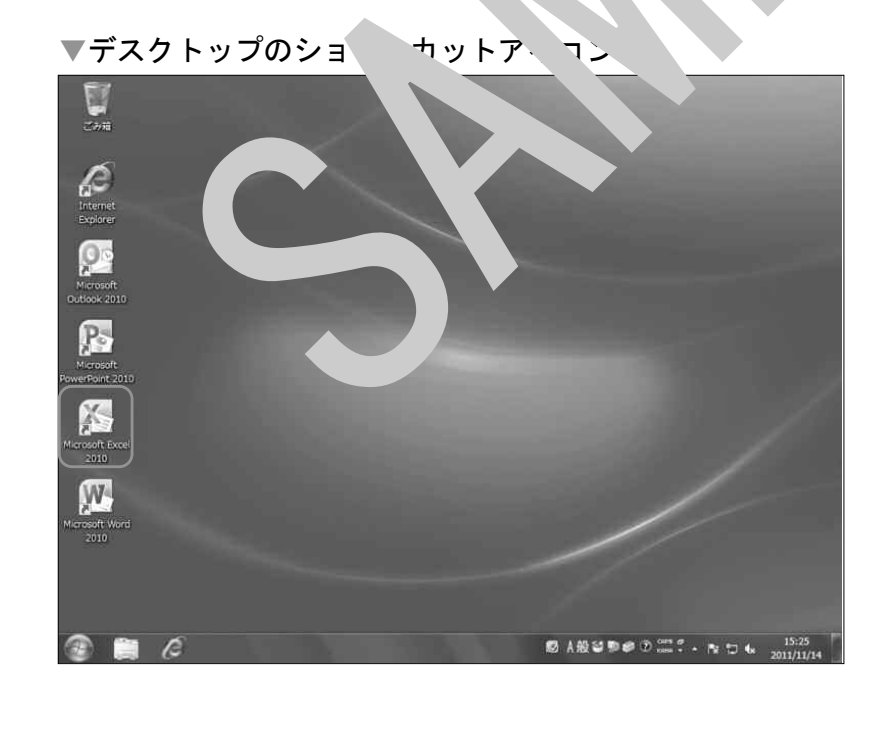

# 表計算 第1章 Excelの基礎知識

1.2

## Excelの画面構成

Excelの画面構成を確認しておきましょう。

### ▶ 基本

 ・タイトルバー……ブック名(ファイル名)とアプリケーション名が表示されている画 面上部のバーです。
 Excelを新規に起動したときは、「Book1 - Microsoft Excel」とな

っています。(既存のファイルを読み込むと「ブック名 - Microsoft Excel」となります。)

- ・タブ……Wordで使用する機能を実行するボタン群をグループ化したものです。 ここをクリックすると、下部のリボンジリり替わり、各種操作命令 (コマンド)が実行できます。
- ・リボン……よく使う操作命令がクリック1つで、「でき」ようにボタン化されており、その中でも関連の強い機能を実するボタン群が、より細かくグループ化されて、置されています。
  タブごとに異なるリボンカ示されます。
  グループの中に、、枠、下に 「イアログナ」クスランチャー」ボ
  - タンが設置さ ているも があり、「わ」利用することで、より詳細な設定 「能に り す。
- ・クイックアクセスツーパ バー
  - よ、 ボタ を 任意 「列で設置できます。
- ・ズームスライダー…画像の、マル \* 1、、から400%の範囲で変更できます。
- ・スクロールバー 「可の右流 ´縦〉、 のスクロール)と右下 (横方向のスクロール) こあ、 「可面に「示されていない部分をマウス操作で表示するバー
- ・閉し、ボタン……文<sup>1</sup>マアイルやExcelを閉じるときに利用するボタンです。
  - 、 ッシ のみを閉じるボタンと、アプリケーション自体を閉じるボタ の2種類があります。

#### ▶ その他のcxcelの画面を構成する要素

- ・ブック………Excelでは、ファイルを「Book(ブック)」と呼びます。1ブックに は複数の「ワークシート」を保存することができます。
- ・シート名……ブックに保存されるワークシートの名称です。既定値では、新しい ブックに3枚の新規シート(Sheet1~Sheet3)が作成され、「Sheet1」 が表示されています。画面左下の「シート名」をクリックして切り 替えます。

表 計 算

第1章 Excelの基礎知識

- セル……縦横の線に区切られたマス目1つ1つを「セル」といいます。各セルは「列名+行番号」でセル番地(セルの名前)が付けられています。
  例えば、A列の1行目のセルは「A1」と表します。
- アクティブセル……選択されているセルを表します。他のセルよりも太い枠線で囲われており、マウスのクリックやキーボードの矢印キーでアクティブセルの移動が行えます。
- ・数式バー……既定値でリボンの下に表示されるバーです。セルに文字や値、数式 を入力したり、入力した値を編集するときに使用します。数式バー には、アクティブセルに入力されている値や数式が表示されます。

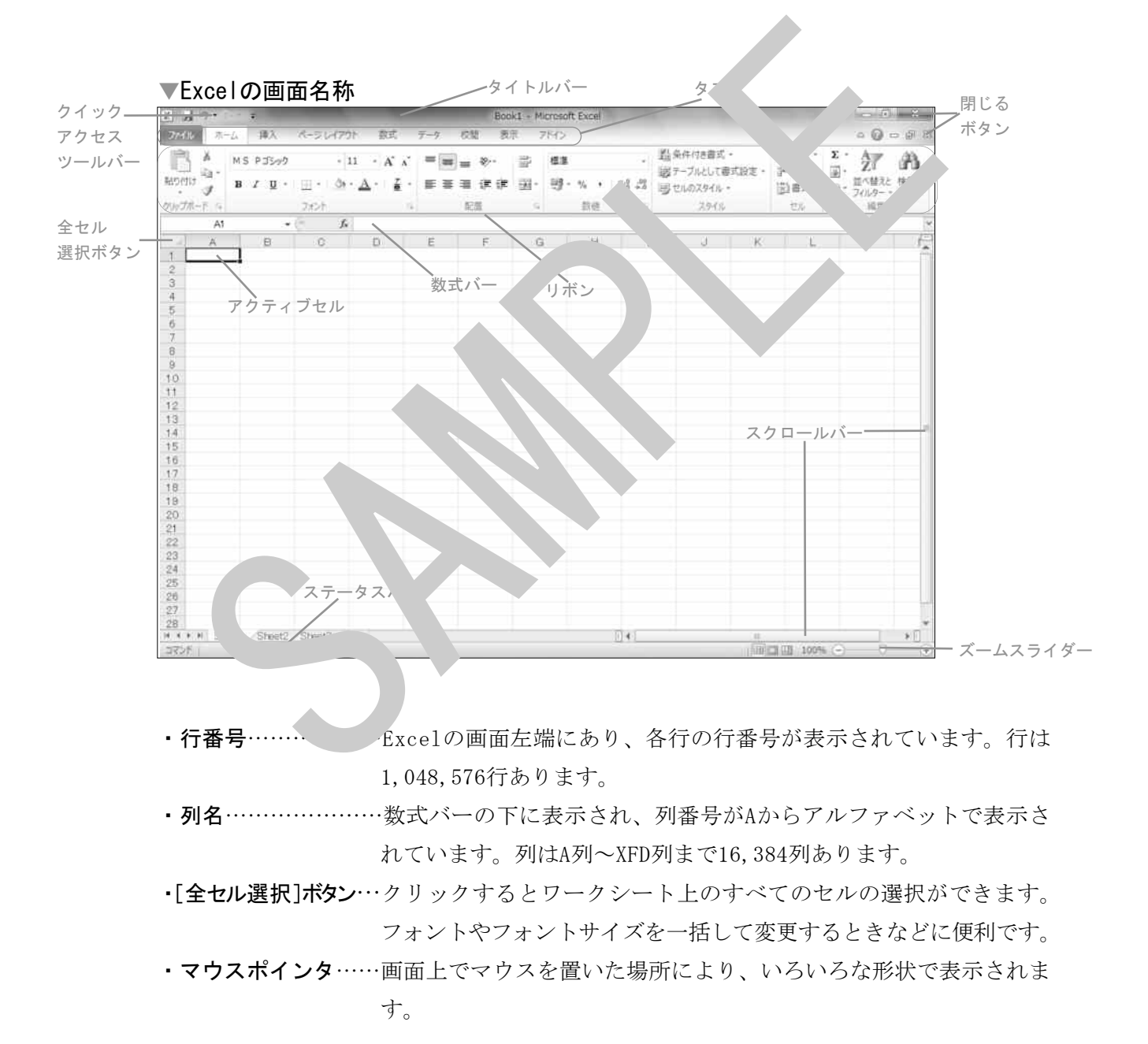

## 1.3

## Excelの既定値

Excelでブックを作成する「前提」として「既定値」という値があります。Excelの既定 値は使用するパソコンによって変更されていることもあります。そこで、表の作成前に Excelの既定値を確認し、自分で設定や変更する方法を解説します。 (試験会場の設定は、変更したら必ず元の設定に戻すようにしましょう)

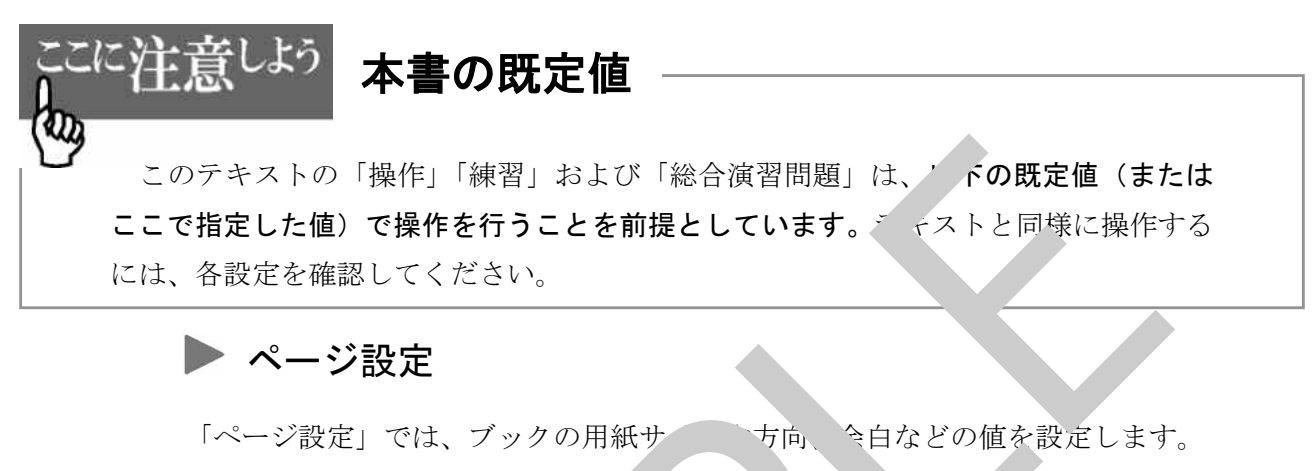

各種設定は、[ページレイアウト] メブまた [ページ設定] イアログボックスで行 います。

[ページ設定]ダイアログボッ を表 る方法は次の通りです。

操作: [ページレイアウト」 <sup>、</sup>、 <sup>、</sup> 、 <sup>、</sup> 、 <sup>、</sup> ジ設、] グループのダイアログボックスラン チャーを、 <sup>、</sup> クします

[ペーンデー 宅] ダイ、マグ 、 マでは、次の設定をするためのタブがあります。 ・ ページ ・ ヘッダー/フッ: -・シート

ここでは、3級の課題に必要な知識として、[ページ]タブと[余白]タブの既定値を紹 介します。

表計算 第1章 Excelの基礎知識

▼ [ページ] タブ

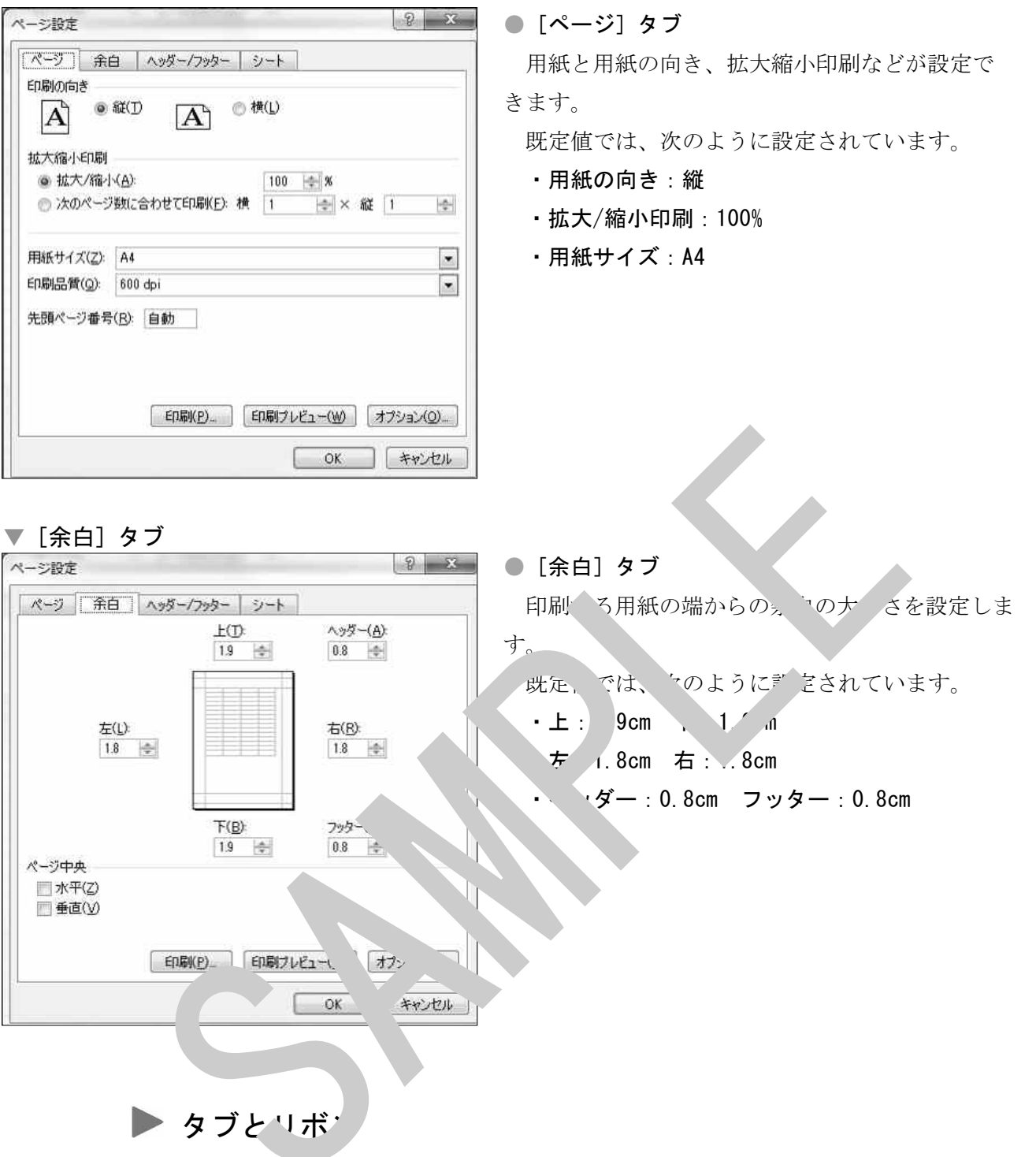

#### タブ

Excelで使用する機能を実行するボタン群をグループ化したものです。

ここをクリックすると、下部のリボンが切り替わり、各種操作命令(コマンド)が実行で きます。

▼タブ

| ファイル | ホーム | 挿入 | ペーシ レイアウト | 数式 | データ | 校開 | 表示 | アドイン |  |
|------|-----|----|-----------|----|-----|----|----|------|--|
|------|-----|----|-----------|----|-----|----|----|------|--|

●リボン

よく使う操作命令がクリック1つで実行できるようにボタン化されており、その中でも 関連の強い機能を実行するボタン群が、より細かくグループ化されて配置されています。 タブごとに異なるリボンが表示されます。

#### ▼ [ホーム] タブ下のリボン

| R×.        | MS PJ307 - 11 - A                                                                                                    | × 1 | = <b>.</b> »·· <b>.</b> | 標準・          | 副条件付き書式・   | ≣⇔挿入・<br>Blac monte | Σ. A A                       |
|------------|----------------------------------------------------------------------------------------------------|-----|-------------------------|--------------|------------|---------------------|------------------------------|
| 860(打け 44) | $\mathbf{B}  \mathbf{I}  \underline{\mathbf{U}}  = \mid \underline{\mathbf{U}} \cdot \mid \underline{\mathbf{U}} \cdot   \underline{\mathbf{U}} \cdot   \underline{\mathbf{U}} \cdot   $ | ž - | ■ ■ ■ 译 译 圆·            | ∰ • % • **** | B セルのスタイル・ | の市場・辺海式・            | 図・ 並べ替えと 検索と<br>・ フィルター・ 選択・ |
| クリップボード い  | フォント                                                                                                    | 15  | 記聞 5                    | 数值 %         | スタイル       | 也ル                  | 紙集                           |

#### ▶ その他の既定値

- ・新規ブックのワークシート数 3枚
- ・数式バーの表示

(表示されていない場合は、[表示] タブ下の [数式バー, チェックボックスにチェック を入れます。)

▶ セルの書式設定

2章で詳しく学習する「セルの書式 」」、が、 こでは既定 を確認しておきます。 操作: [ホーム] タブ下の [書式 ギタンを Jック、 リ・ ∩から [セルの書式設定] を選択します。

● [表示形式] タブ

分類:標準

[セルの書式設定] ダイマログ、、スて 怒したいタブと既定値は次の通りです。

▼ [表示形式] タブ

| レジアル                                                                                                    |                         |
|----------------------------------------------------------------------------------------------------|-------------------------|
| 超通<br>通<br>通<br>合<br>付<br>一<br>行<br>大<br>一<br>ジ<br>一<br>ジ<br>一<br>ブ<br>一<br>ブ<br>一<br>ブ<br>一<br>ブ<br>一<br>ブ<br>一<br>ブ<br>一<br>ブ<br>一<br>ブ<br>一<br>ブ<br>一<br>ブ<br>ー<br>ジ<br>ー<br>ジ<br>ー<br>ブ<br>一<br>ブ<br>一<br>ブ<br>ー<br>ブ<br>ー<br>ジ<br>ー<br>ブ<br>一<br>一<br>一<br>「<br>ー<br>「<br>ー<br>ー<br>ジ<br>ー<br>ジ<br>ー<br>ー<br>ジ<br>ー<br>ー<br>ジ<br>ー<br>ー<br>ー<br>ー<br>ー<br>ー<br>ー<br>ー<br>ー<br>ー<br>ー<br>ー<br>ー | *を適用。 * (特定の書式を指定しません)。 |
|                                                                                                    |                         |

▼ [配置] タブ

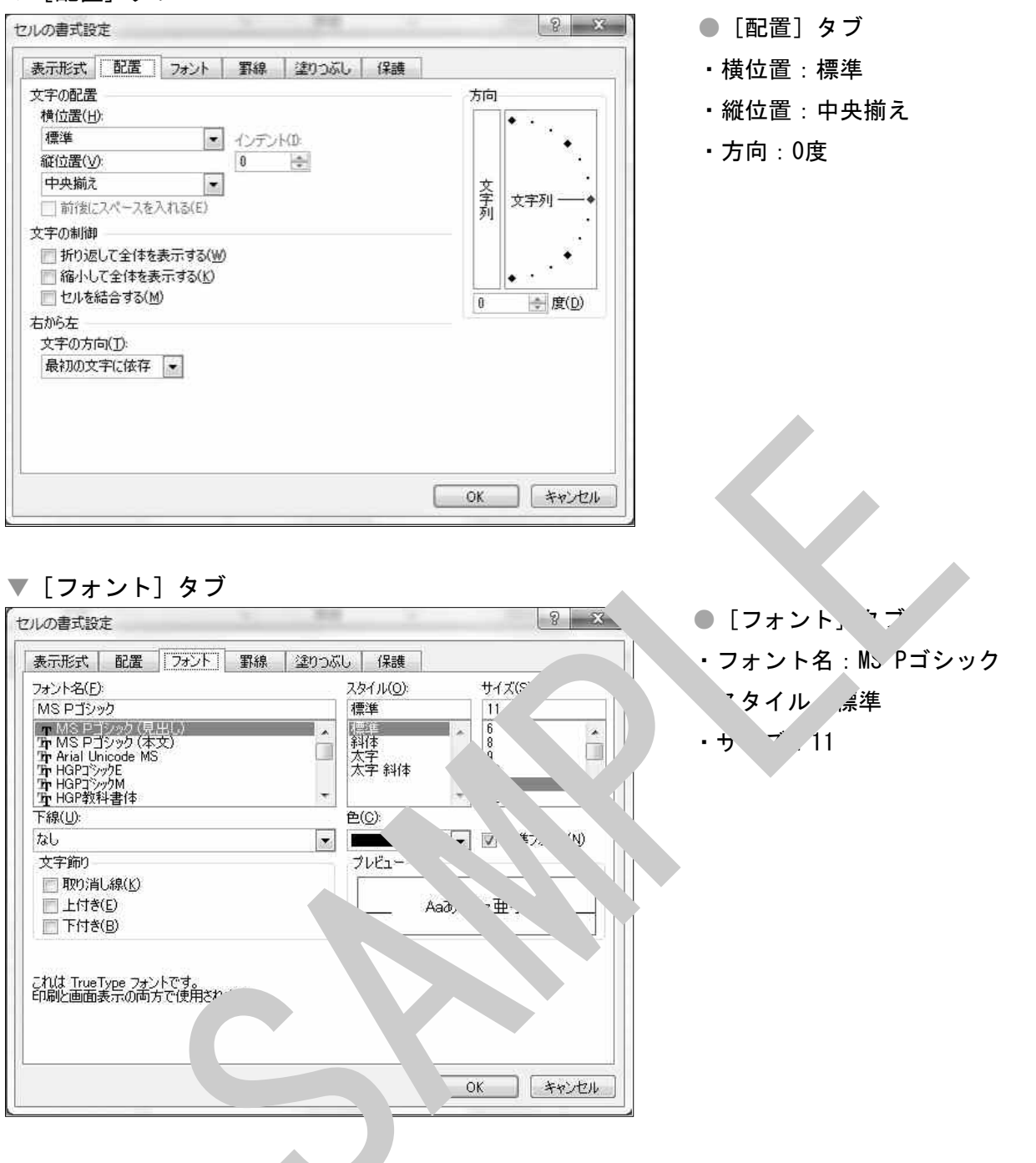